Общество с ограниченной ответственностью «Ремонт и обслуживание контрольно-кассовой техники»

УТВЕРЖДАЮ Генеральный директор ООО «РОККаТ»

А.И. Фокин

## КОНТРОЛЬНО-КАССОВАЯ ТЕХНИКА ФИСКАЛЬНЫЙ РЕГИСТРАТОР МЕЩЕРА-01-Ф

## МЕТОДИКА ПРОВЕРКИ ПРОШИВКИ

Настоящий документ содержит описание процедуры проверки прошивки ККТ на соответствие имеющейся эталонной прошивке. Эталонную прошивку можно получить у поставщика.

Эталонная прошивка собрана с помощью компилятора gcc-arm-linux-gnueabihf v 4.9. Поставщик Linaro Toolchain Workgroup

Сравнение прошивок производится с помощью контрольной суммы, которая вычисляется по алгоритму MD5.

Чтобы выполнить проверку прошивок выполните следующее:

- 1. Скопируйте эталонную прошивку на компьютер, на котором будет осуществляться проверка.
- 2. Запустите на компьютере Центр управления МЕЩЕРА
- 3. Подключите ККТ к интернету по Ethernet (как более стабильное соединение).
- 4. В Конфигураторе на вкладке Сервисный режим Связь с кассой выберите тип Работать по ТСР и укажите настройки по работе по протоколу TCP\IP (см. Руководство по эксплуатации)
- 5. Выберите п. Меню Файл Тест прошивки
- 6. Укажите файл эталонной прошивки
- 7. Укажите место и название файла для прошивки, которая будет скачена с ККТ
- 8. Нажмите кнопку Выполнить проверку

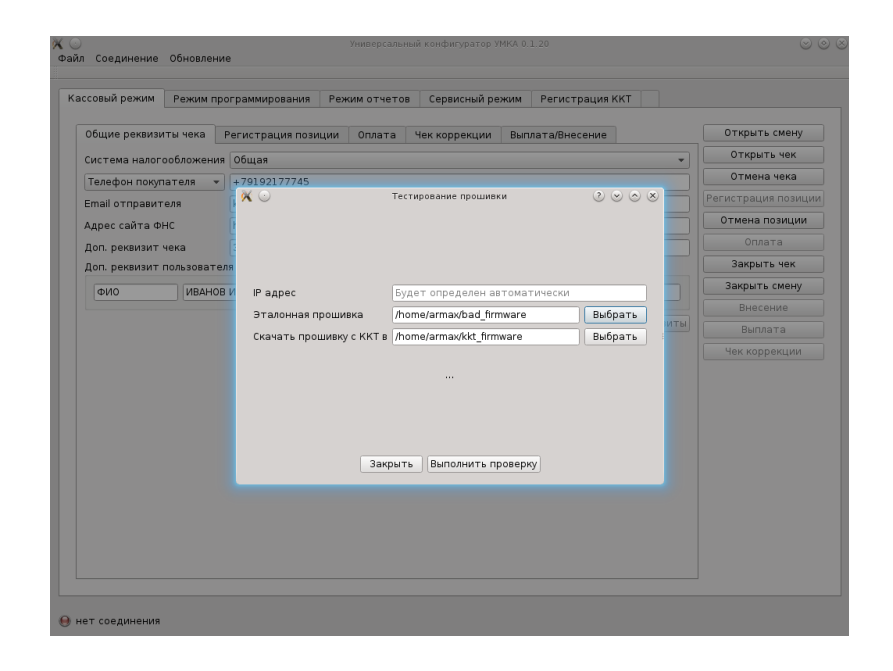

В случае совпадения прошивок выдаётся сообщение «Эталонная и скачанная прошивки идентичны».

В случае несовпадения размеров файлов выдаётся сообщение «Размеры прошивок не совпадают».

В случае несовпадения контрольных сумм файлов выдаётся сообщение «Контрольные суммы прошивок не совпадают»